## Вступление

Существуют два класса фискальной техники: кассовые аппараты и фискальные регистраторы. Основное отличие в том, что на кассовом аппарате есть клавиатура и фискальные чеки пробиваются вручную. Заводы производители предоставляют утилиты для ускоренного ввода артикулов и цен в кассовый аппарат. Этот класс не поддерживается.

Фискальные регистраторы не имеют клавиатуры и полностью управляют работой аппарата: печать чеков, отчеты и т.д.

Программное обеспечение не печатает чеки напрямую. Для работы с фискальным регистратором используется промежуточное ПО - OLE драйвер PC2EKKR. Эта программная платная. Лицензия привязана к заводскому номеру аппарата. Производитель – компания Техно+ www.txo.com.ua

#### Цены

http://www.txo.com.ua/download/price/ukr/price\_manuf.pdf

### Список совместимых фискальных регистаторов

Полный перечень <u>http://www.txo.com.ua/pc2ekkr\_ukr.html</u>

При выборе сверьте не только модель, но и версию фискальной прошивки!

### Настройка

ПО Бублик поддерживает работу фискальными регистраторами в конфигурациях Минимаркет и Асклепий. В данных конфигурациях есть приложения «Рабочее место кассира».

Для работы фискального регистратора с ПО Бублик необходимо:

- 1. Скачать и установить OLE драйвер PC2EKKR <u>www.txo.com.ua</u>
- 2. Запустить ПО «Минимаркет касса» или «Асклепий касса»
- 3. В настройках перейти на вкладку Рабочее место кассира

| Настройка                                                                                                    |                                                                                                    |
|----------------------------------------------------------------------------------------------------|----------------------------------------------------------------------------------------------------|
| Сарание                                                                                                    | Рабочее место кассира                                                                                                    |
| Общие<br>Визуальные эффекты<br>Панели инструментов<br>Редакторы<br>Сетка<br>Рабочее место кассира<br>Дополнительные данные<br>Печать | Рабочее место кассира<br>Рабочее место ( Remote ▼<br>Параметры<br>Подразделение<br>Валюта<br>UAH ▼<br>Рабочее место<br>каssa 6<br>↓<br>Печать<br>Фискальный регистратор<br>Тесhnо+ МАРИЯ 301МТМ M301T3+, M301T7, М ▼<br>Сот2 ↓ Driver Key 014858<br>С00DA17E9FC2EDA<br>Покально ▼ IP Server<br>Оператор Касир<br>Пароль 111111111<br>Оператор Касир<br>Пароль(1) 111111111<br>Оператор Касир<br>Пароль(2) 111111111<br>Использовать денежный ящик<br>▼ Отладка<br>Тип расче<br>Кр. фл. А ♥ Син.фл. А ♥ Жел.фл. А ♥<br>HDC 20% А ♥ Без HDC cmA ♥ HDC 7% А ♥ |
|                                                                                                    |                                                                                                    |
|                                                                                                    | <u></u> СКТмена                                                                                                    |

Выбрать тип фискального регистратора, указать Com Port, затем заводской номер фискального аппарата и ключ активации, полученный на сайте <u>www.txo.com.ua</u>, имя пользователя и пароль для конкретной модели фискального аппарата (более детально см справку к библиотеке PC2Ekkr). Обратите внимание, что Имя 1 – это оператор для печати чеков. Имя 2 – оператор для печати X отчета. Имя 3 – оператор для печати Z отчета.

Опция «Выводить протокол работы», позволяет проследить весь процесс обмена с фискальным аппаратом в процессе работы.

Фискальный регистратор поддерживает работу с несколькими налоговыми группами. Деление на налоговые группы в программе осуществляется при помощи параметра «Тип поставки».

#### Включение налоговых групп

Шаг 1 Включить тип поставки можно в разделе главного меню «Сервис» - «Параметры»

| Параметры                                                                                                    |                                                                                    | <b>X</b>                              |  |
|----------------------------------------------------------------------------------------------------|------------------------------------------------------------------------------------|---------------------------------------|--|
| <ul> <li>В Общие данные</li> <li>Настройка</li> <li>Печать</li> <li>Актонумерация документов</li> <li>Валюта</li> <li>Параметры товара</li> <li>Параметры остатка</li> </ul> | Параметры остатка                                                                  |                                       |  |
|                                                                                                    | Укажите параметры, по которым будет учитываться товар на складах и в<br>магазинах. |                                       |  |
|                                                                                                    |                                                                                    | Цена продажи [Документ прихода] 💌     |  |
|                                                                                                    | 🔽 Цена продажи                                                                     |                                       |  |
|                                                                                                    | 📝 Тип поставки                                                                     |                                       |  |
|                                                                                                    | 📝 Штрих код                                                                        |                                       |  |
|                                                                                                    | 👽 Срок годности                                                                    |                                       |  |
|                                                                                                    | 📝 Параметр (строка)                                                                | серія                                 |  |
|                                                                                                    | 📝 Параметр (число)                                                                 | мит. ціна                             |  |
|                                                                                                    | Установите правила отобра»<br>документа.                                           | жения остатка товара для каждого типа |  |
|                                                                                                    | . докупонтопродожн                                                                 |                                       |  |
|                                                                                                    | Документы розничной прод                                                           | дажи                                  |  |
|                                                                                                    | Документы списания                                                                 |                                       |  |
|                                                                                                    | Документы перемещения                                                              |                                       |  |
|                                                                                                    | Документы инвентаризации                                                           |                                       |  |
|                                                                                                    | Каталог товаров                                                                    |                                       |  |
|                                                                                                    |                                                                                    |                                       |  |
| 0                                                                                                    | ,                                                                                  | <u>О</u> К <u>О</u> тмена             |  |

Шаг 2 Для всех типов документов необходимо включить в правило отображения остатка «Тип поставки»

| Minimarket cashplace                                                                       | ×     |
|--------------------------------------------------------------------------------------------|-------|
| <ul> <li>✓ Товар</li> <li>Цена закупки</li> <li>Цена продажи</li> <li>Изпричиза</li> </ul> |       |
| Тип поставки<br>чарк годности                                                              |       |
| серія                                                                                      |       |
|                                                                                            |       |
|                                                                                            |       |
|                                                                                            |       |
|                                                                                            |       |
|                                                                                            |       |
|                                                                                            | <br>  |
|                                                                                            | тмена |

Шаг 3 В документах прихода и переоценки указывать конкретный тип поставки для каждого товара.

Шаг 4 В настройках рабочего места кассира указать, какой тип поставки отвечает какой налоговой группе.

| г 🛅 Общие                                                                                                    | Рабочее место кассира                                                                                                    |
|----------------------------------------------------------------------------------------------------|----------------------------------------------------------------------------------------------------|
| Г Общие<br>Визульние аффекты<br>Визульние аффекты<br>Валасторы<br>Сатка<br>Сатка<br>Почалонительные донные<br>Почалонительные донные<br>Почать | Рабочее место кассира           Рабочее место           Паранетры           Поразеление           Валота           ШАН           Рабочее место           Каза 6           Фискальный регистратор           Фискальный регистратор           Теспо- МАРИЯ ЗОІМТИ МЗОІТЗ. МЗОІТЗ. МЗОІТЗ. МЗОІТЯ.           Печать           Солога           Покально           IP Server           Оператор Касир           Паранер Пароль (1) |
|                                                                                                    | Оператор Касир Пероль(2) 111111111<br>Использовать денежный ящик<br>Опладка<br>Тип расче Тип поставки<br>Печатать все товары<br>Кр. фл. А. Ф. Син.фл. А. Ф. Жел. фл. А. Ф.<br>НДС 20% А. Ф. Без НДС фл. А. Ф. НДС 7% А. Ф.                                                                                                    |

# Печать Х и Z отчетов

Команды Печать X и Z отчетов доступны в главном меню, раздел «Работа», остаток денег в кассе, закрытие торговой смены.